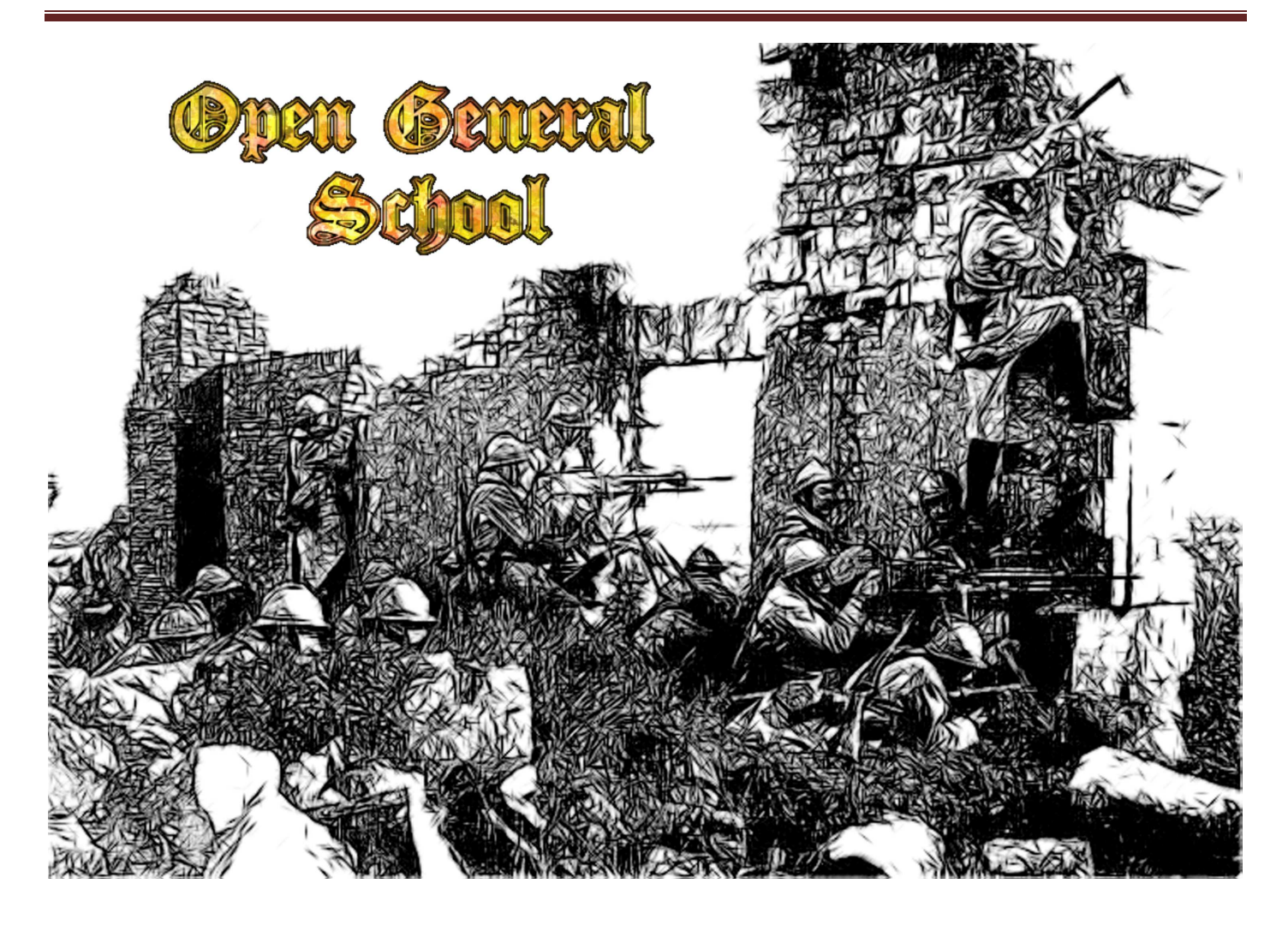

# THEWE )

Original text by Ramón Sánchez

Translation by Guillermo Bores

v 1.0

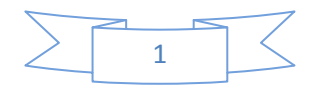

Welcome to the Open General School; it will guide you through the game, step by step.

Go to: <u>http://luis-guzman.com/OpenGen.html</u> and download the installer (InstallOpenGeneral.exe)

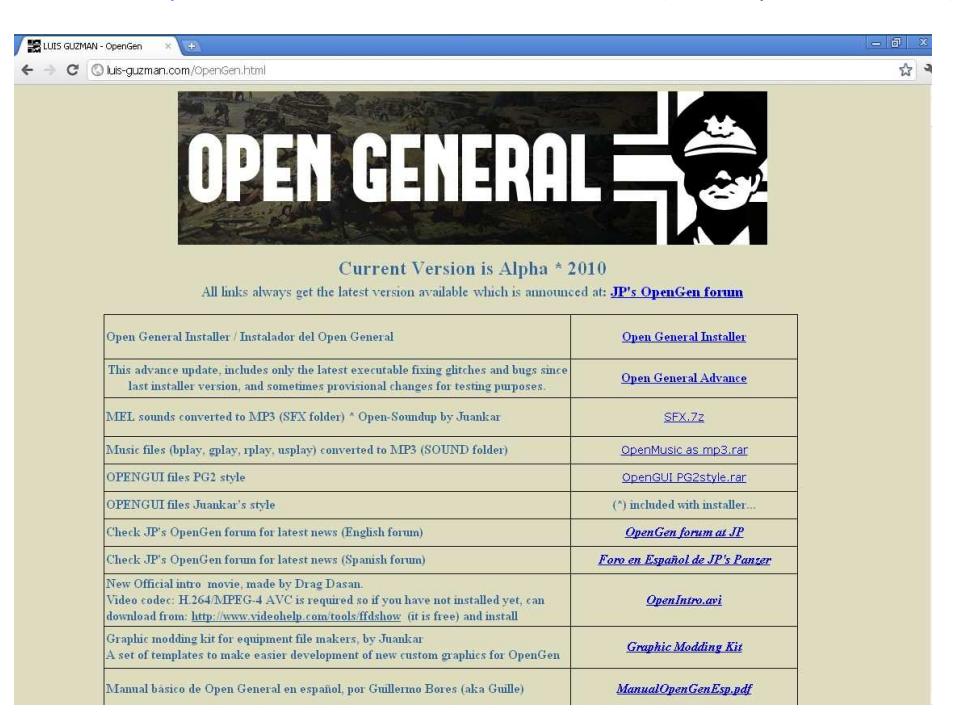

Save and run it:

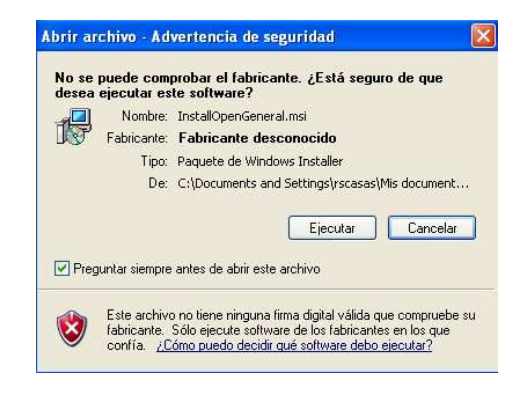

Then select or create a folder for the game:

| Buscar carpeta                                                                                                    | ? 🗙      |  |  |  |
|----------------------------------------------------------------------------------------------------|----------|--|--|--|
| Open General self-extracting zip<br>Please select a destination folder, or Cancel to quit<br>If this is a first-time installation, Make a New Folder. |          |  |  |  |
| C DRAE                                                                                                    | <u> </u> |  |  |  |
| 🗉 🚞 HamsterBall                                                                                                    |          |  |  |  |
| 🗉 🚞 JDownloader                                                                                                    |          |  |  |  |
| 🕀 🛅 Juegos clasicos                                                                                                    |          |  |  |  |
| 🛅 Mario_portable4                                                                                                    |          |  |  |  |
| 🕀 📄 Meca50                                                                                                    |          |  |  |  |
| 🚞 MecaPro                                                                                                    |          |  |  |  |
| og og                                                                                                    | ~        |  |  |  |
|                                                                                                    | _        |  |  |  |
| Carpeta: Nueva carpeta                                                                                                    |          |  |  |  |
| Crear nueva carpeta Aceptar Cancelar                                                                                                    |          |  |  |  |

The installer will create all the necessary files to run the game. When it finishes, you'll have this icon in the desktop:

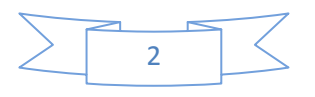

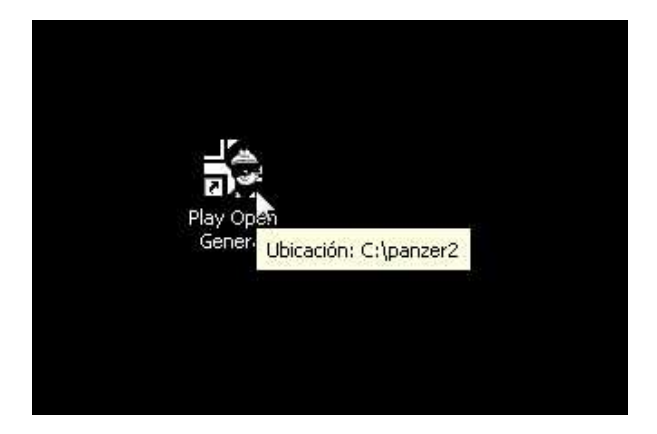

You can start the game by double clicking on it.

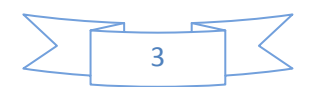

<complex-block>

When you run the program, you'll see something like this.

#### Efiles

To get an idea of what the equipment is, you can think that if we play a battle of World War 1, the units (soldiers, tanks, aircraft, artillery ...) are very different than if we play a battle of the Spanish Civil War or World War 2.

The game lets developers to create Efiles, equipment files. These files are loaded into the game to play the battles (scenarios) taking place at this time. The Efiles are in a specific game folder (Efolder).

| 😂 C:\panzer2                                                                                 |                                                                                                    |                                                                                 |                                                                                                    |                                                                                                    |        |
|----------------------------------------------------------------------------------------------|----------------------------------------------------------------------------------------------------|---------------------------------------------------------------------------------|----------------------------------------------------------------------------------------------------|----------------------------------------------------------------------------------------------------|--------|
| Archivo Edición Ver Eavoritos                                                                | <u>H</u> erramientas Ay <u>u</u> da                                                                                                    |                                                                                 |                                                                                                    |                                                                                                    | 1      |
| Q • Q • Ø 👂 📴                                                                                | •                                                                                                    |                                                                                 |                                                                                                    |                                                                                                    |        |
| Dirección 🛅 C:\panzer2                                                                       |                                                                                                    |                                                                                 |                                                                                                    |                                                                                                    | 💌 🗦 Ir |
| Carpetas ×                                                                                   | Nombre 🔺                                                                                                    | Tamaño                                                                          | Тіро                                                                                                    | Fecha de modificación                                                                                                    |        |
| Escritorio                                                                                   | Composite                                                                                                    |                                                                                 | Carpeta de archivos<br>Carpeta de archivos<br>Carpeta de archivos                                                                                                    | 15/09/2011 12:40<br>15/09/2011 12:40<br><u>15/09/2</u> 011 12:40                                                                                                    |        |
| <ul> <li>Disco de 3½ (A:)</li> <li>Disco local (C:)</li> <li>Archivos de programa</li> </ul> | EFILE_OLGA                                                                                                    | naño: 6,58 MB<br>petas: OPENDAT, OPENGUI, 50<br>nivos: COLORS.txt, efile.xml, E | CENARIO<br>EQUIP97.EQP, EQUIP97                                                                                                    | 011 12:40<br>011 12:40<br>011 12:40                                                                                                    |        |
|                                                                                              | EFILE_OPENAK     EFILE_PAC     EFILE_PALIGA     OPENGUI     OPENGUI     OPENGUI     OPENTXT_SAMPLE     README     SFX     SMACK     SOUND     SOUND     OpenIcons.bt     OpenResetVideoMode     Tips1.bt | 2:133 KB<br>90.782 KB<br>476 KB<br>1 KB<br>8 KB<br>8 KB                         | Carpeta de archivos<br>Carpeta de archivos<br>Carpeta de archivos<br>Carpeta de archivos<br>Carpeta de archivos<br>Carpeta de archivos<br>Carpeta de archivos<br>Carpeta de archivos<br>Carpeta de archivos<br>Carpeta de archivos<br>Aplicación<br>Archivo DAT<br>Documento de texto<br>Documento de texto<br>Documento de texto | 15/09/2011 12:40<br>15/09/2011 12:41<br>15/09/2011 12:41<br>15/09/2011 12:41<br>15/09/2011 12:41<br>15/09/2011 12:41<br>15/09/2011 12:41<br>15/09/2011 12:40<br>15/09/2011 12:40<br>15/09/2011 12:43<br>06/08/2011 16:48<br>06/08/2011 20:43<br>06/08/2011 20:43<br>06/08/2011 20:43<br>06/08/2011 20:43<br>06/08/2011 20:43 |        |
|                                                                                              |                                                                                                    |                                                                                 |                                                                                                    |                                                                                                    |        |

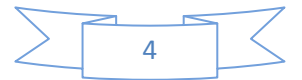

We are going to select an Efile of World War 1 (WWI), the Kaiser General. The first button allows the selection of the Efile folder. As you see below, it also indicates which Efile is loaded at the moment.

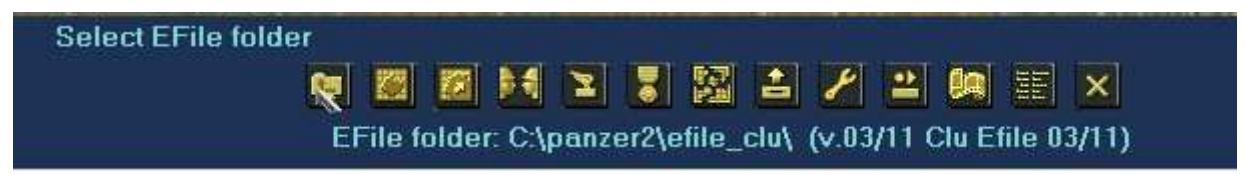

This is the selection window; we chose the folder of the Kaiser General Efile.

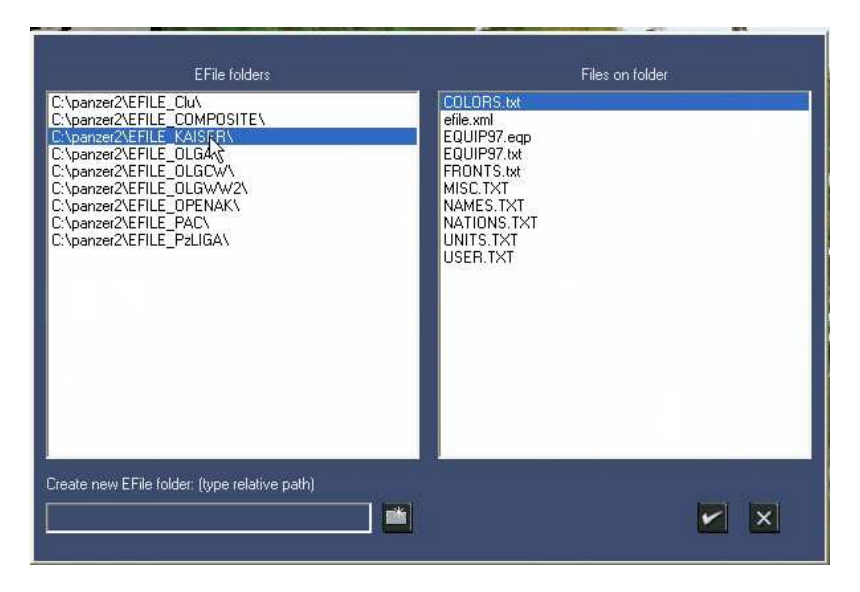

The start screen switches to the Kaiser General one (this is part of the Efile). Now we can choose a scenario for this equipment. It is the second button.

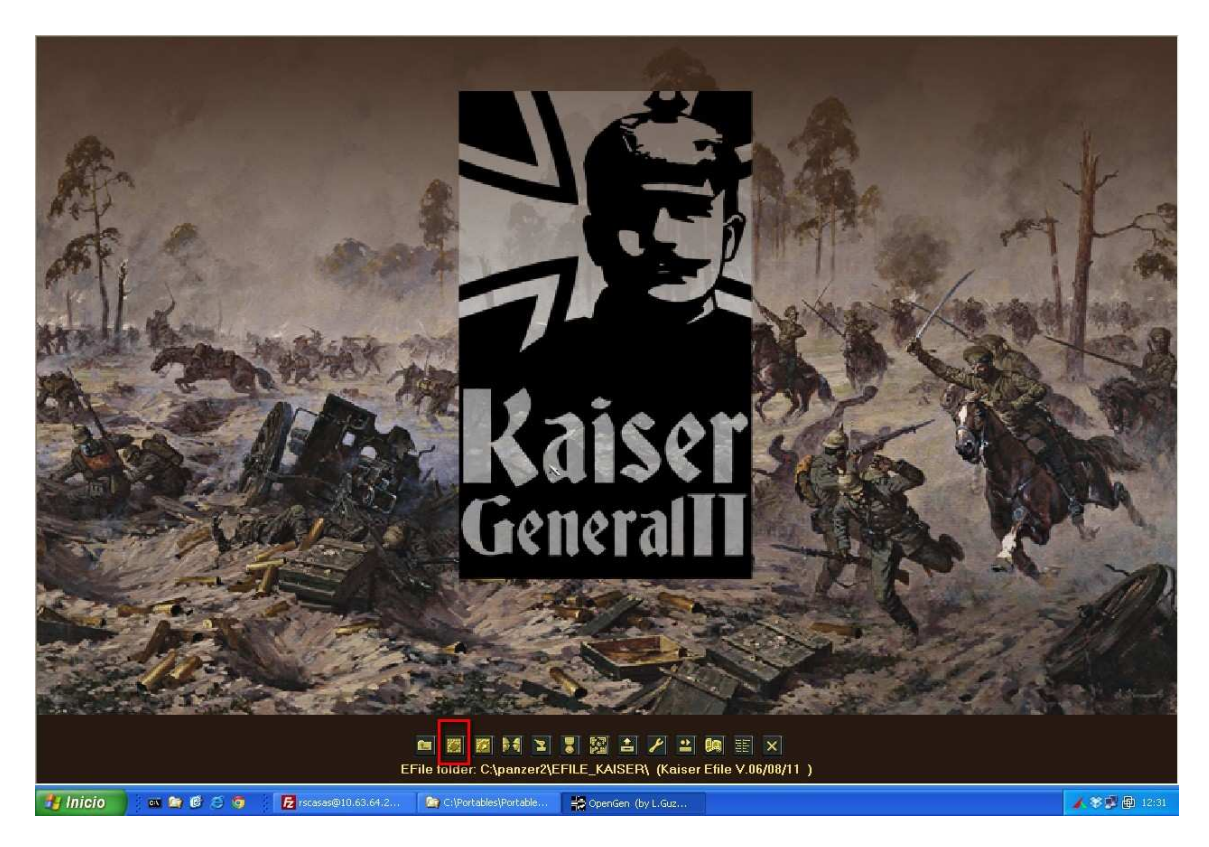

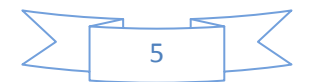

Now we see a list of the scenarios for this equipment. Select: *1914 Landing in Tanga*. When it's selected you can see a small introduction. We will not explain the other options.

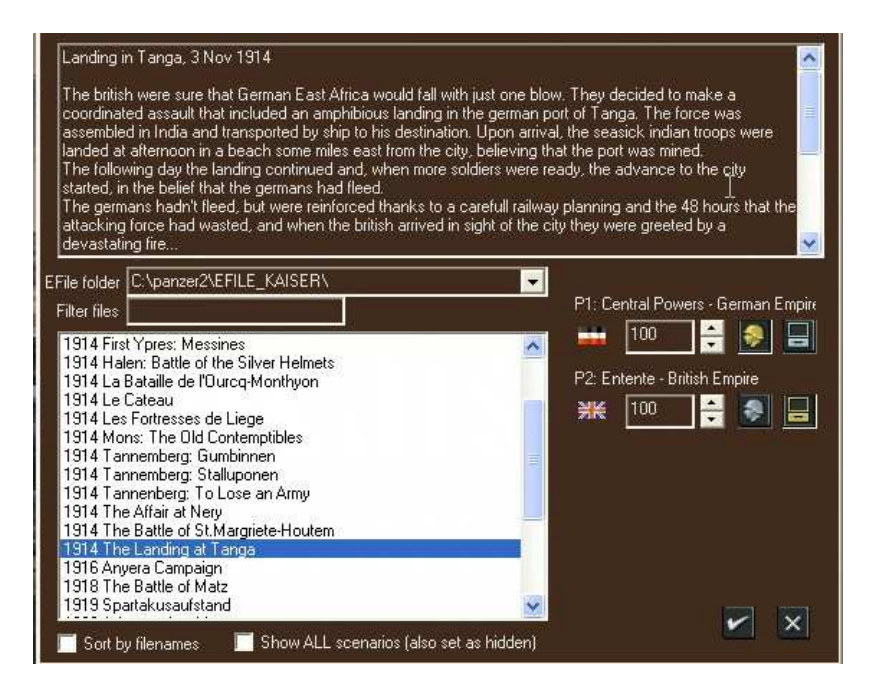

When we click the OK button, the scenario loads and the window shows that we are at the first turn of 10 (Turn 1/10); then it explains the objectives of the scenario: hold VHs. It also says that the weather is Fair. We are not going to look at the other information for now.

| Turn:1/10 (P1:0 pp)                                                                                                    | Ocean (22,14)                                                                                                    |                             |
|----------------------------------------------------------------------------------------------------|----------------------------------------------------------------------------------------------------|-----------------------------|
|                                                                                                    |                                                                                                    | æ                           |
|                                                                                                    | 1914 The Landing at Tanga                                                                                                    | a state of the state of the |
|                                                                                                    | November 3, 1914 Weather is Fair Turn 1 / 10                                                                                                    |                             |
|                                                                                                    | Player 1 "German Empire<br>Side 0 (Central Powers) "Human Victory Hold 3 VH<br>Victory Hold 2 VH<br>Currer / Presige : 0 Tactical Victory Hold 1 VH |                             |
|                                                                                                    | Preside Modie: 100 No comment for this turn                                                                                                    |                             |
| 317 S                                                                                                    | Al version: 0.67 (05Abi) * 05 Mode                                                                                                    |                             |
|                                                                                                    |                                                                                                    |                             |
| the set of the set of |                                                                                                    |                             |
|                                                                                                    | 94.2 😰 C.)Portables)Portable 🗳 OnenGen (hv L G z                                                                                                    | <b>1 38 10 10</b> 12:32     |

If you have any problems with installing or loading scenarios, please contact us. You can also use the forum at <a href="http://www.panzercentral.com/forum/viewforum.php?f=132">http://www.panzercentral.com/forum/viewforum.php?f=132</a>

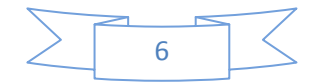

This is the main game screen. As you can see it is an image (map) on which you can see flags with golden borders: these are the Victory Hexes (VH). In the map you can see the units, in this case infantry, machine gun and barbed wire; those with a gray box below are ours. The number indicates the strength of the unit. To the right you have buttons for other actions.

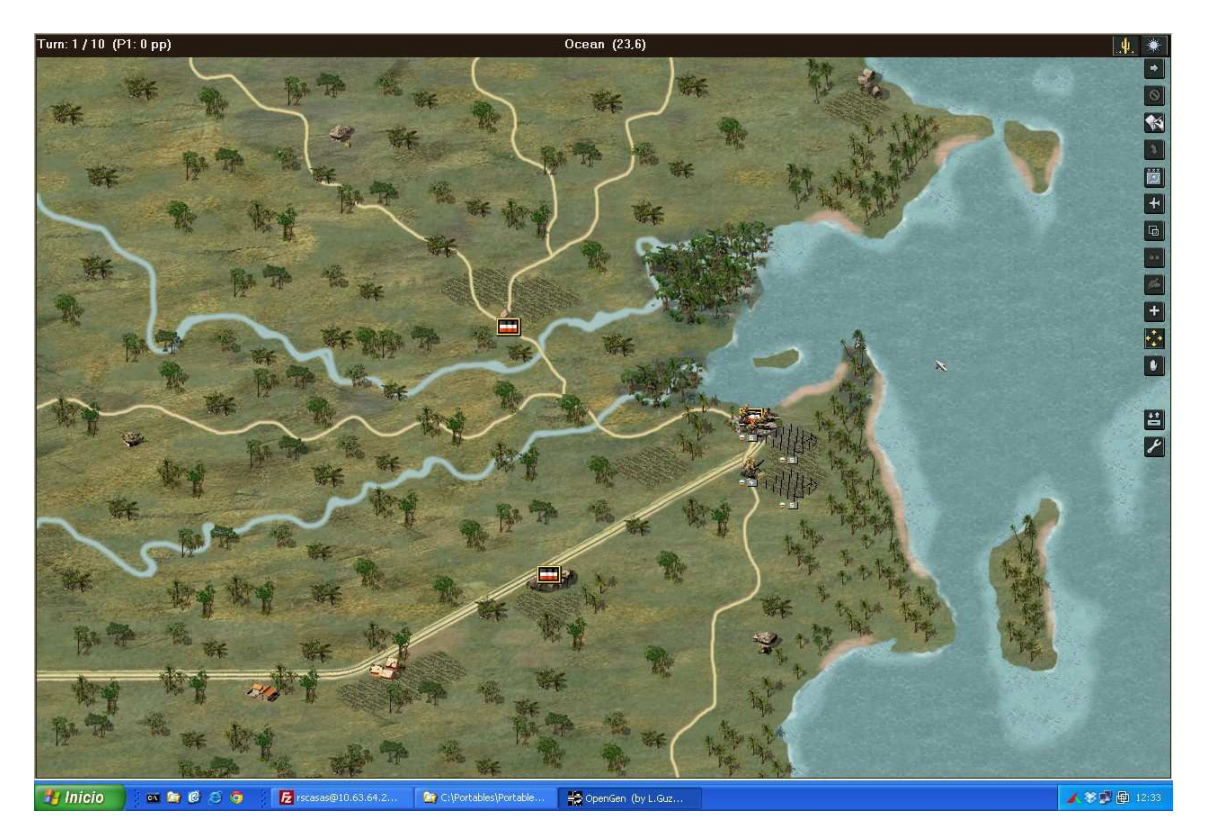

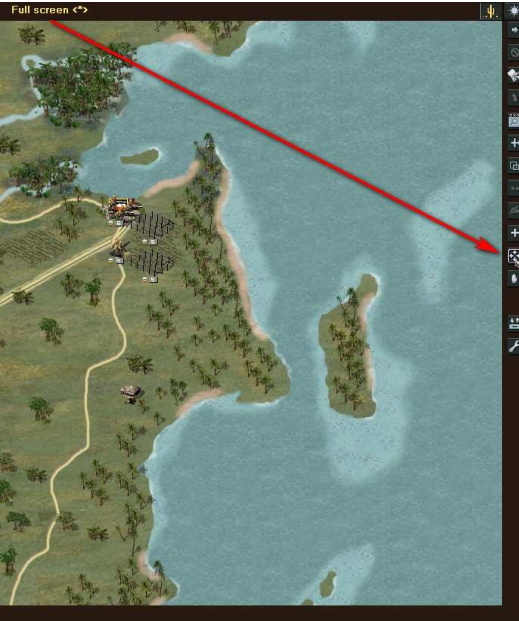

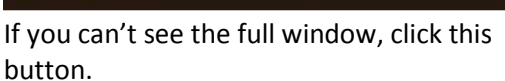

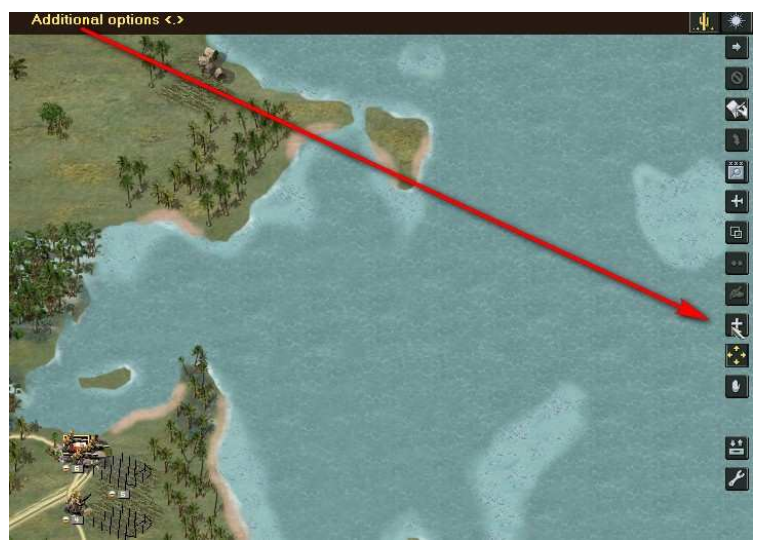

There are more options, but as they are seldom used, they are in the + button.

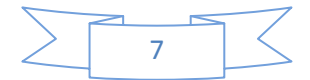

The map is divided into hexagons. To see them, you must click the + button, and then the *Show grid* button.

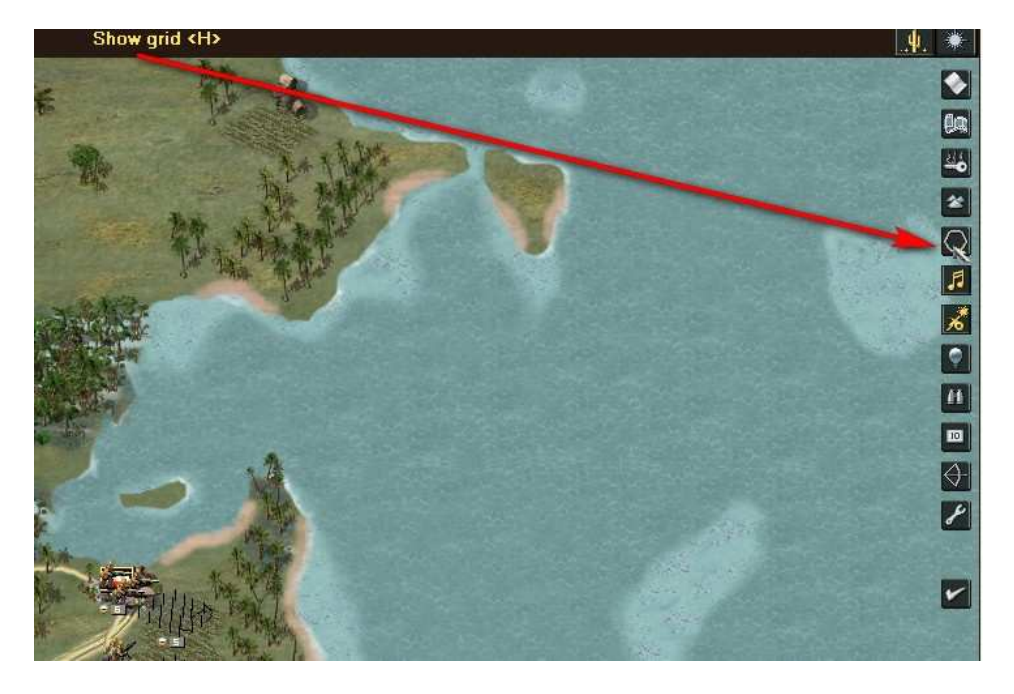

In addition to the VH, each hex represents a type of terrain. You can see it with the button *Show Terrain labels and data*.

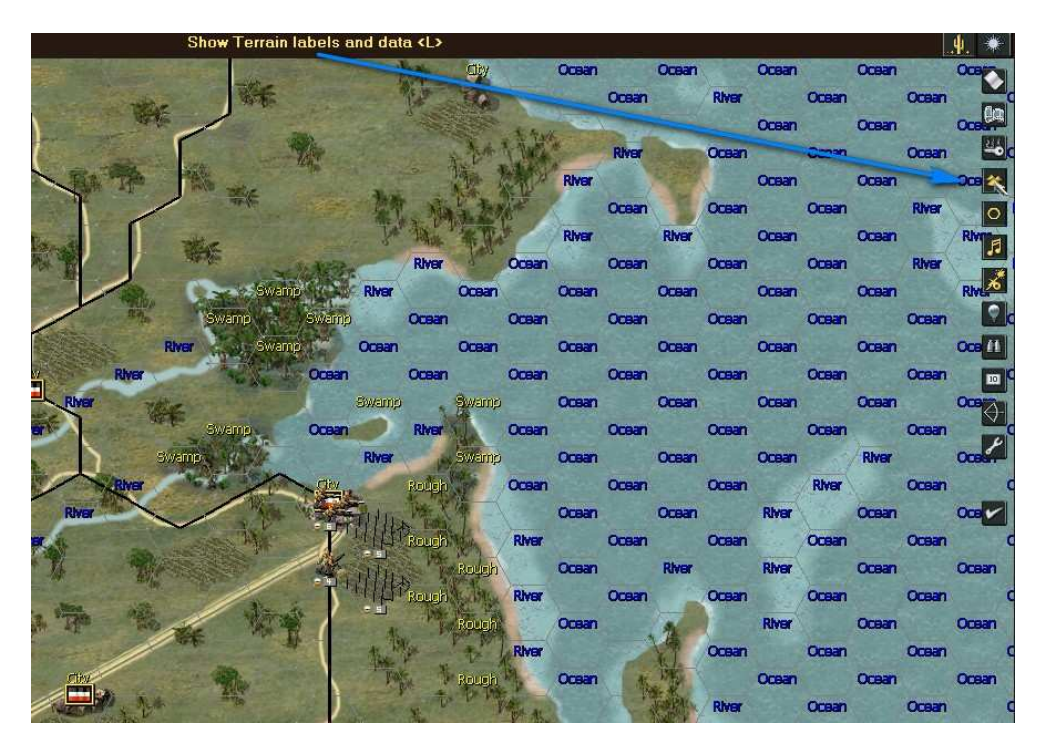

Terrain influences especially the movement, although sometimes also the combat. Obviously a unit usually does not move as fast in a mountain as in clear terrain... The black lines are roads.

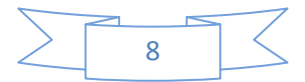

First we will examine our units; to do this click the Headquarter button (HQ)

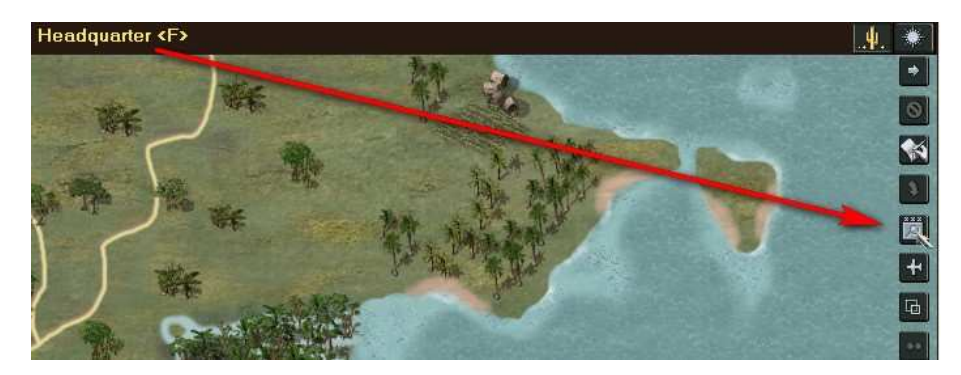

Here we see our units and their characteristics. We have another column of buttons that we will explain later.

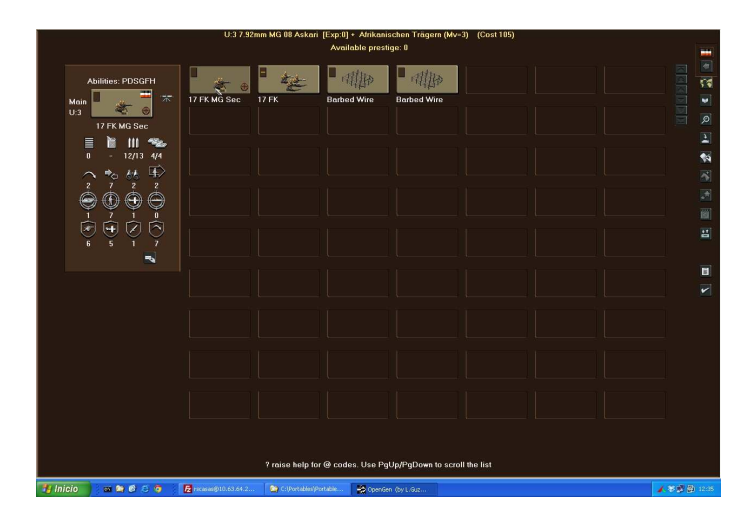

The unit stats window is one of the most important in the game. Let's see some of the unit's characteristics.

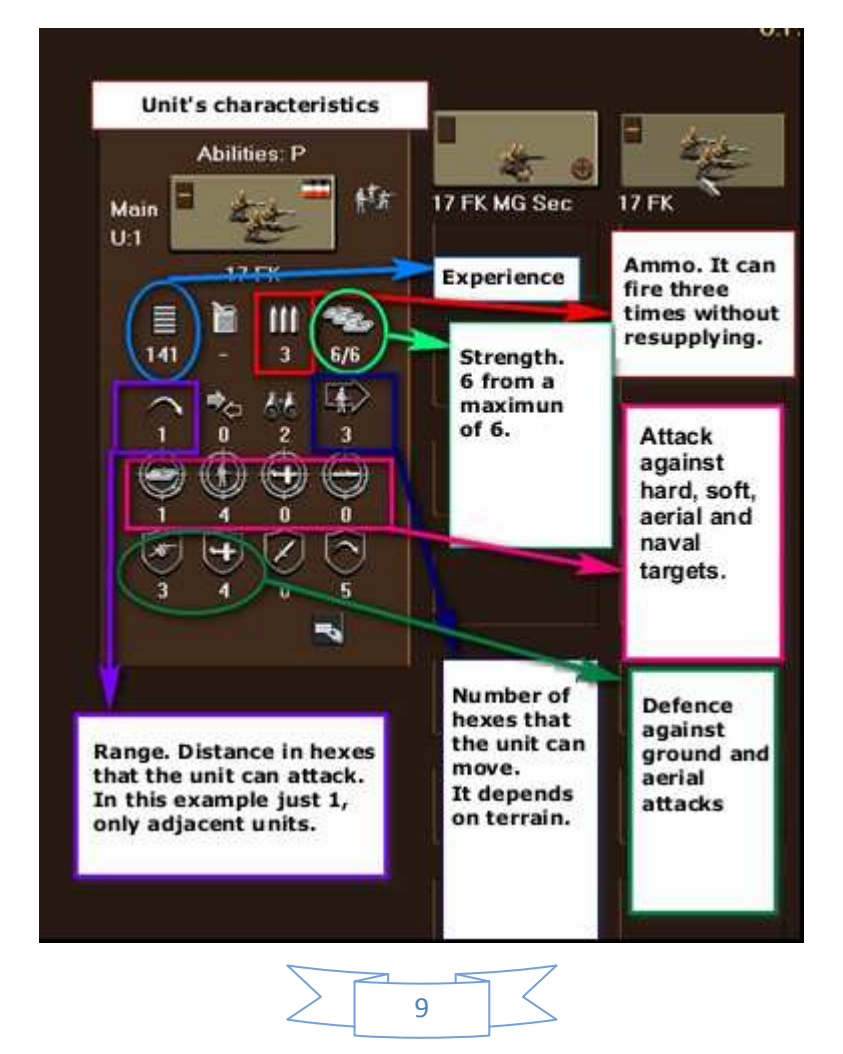

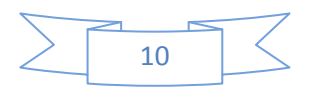

Lets see some more in another unit.

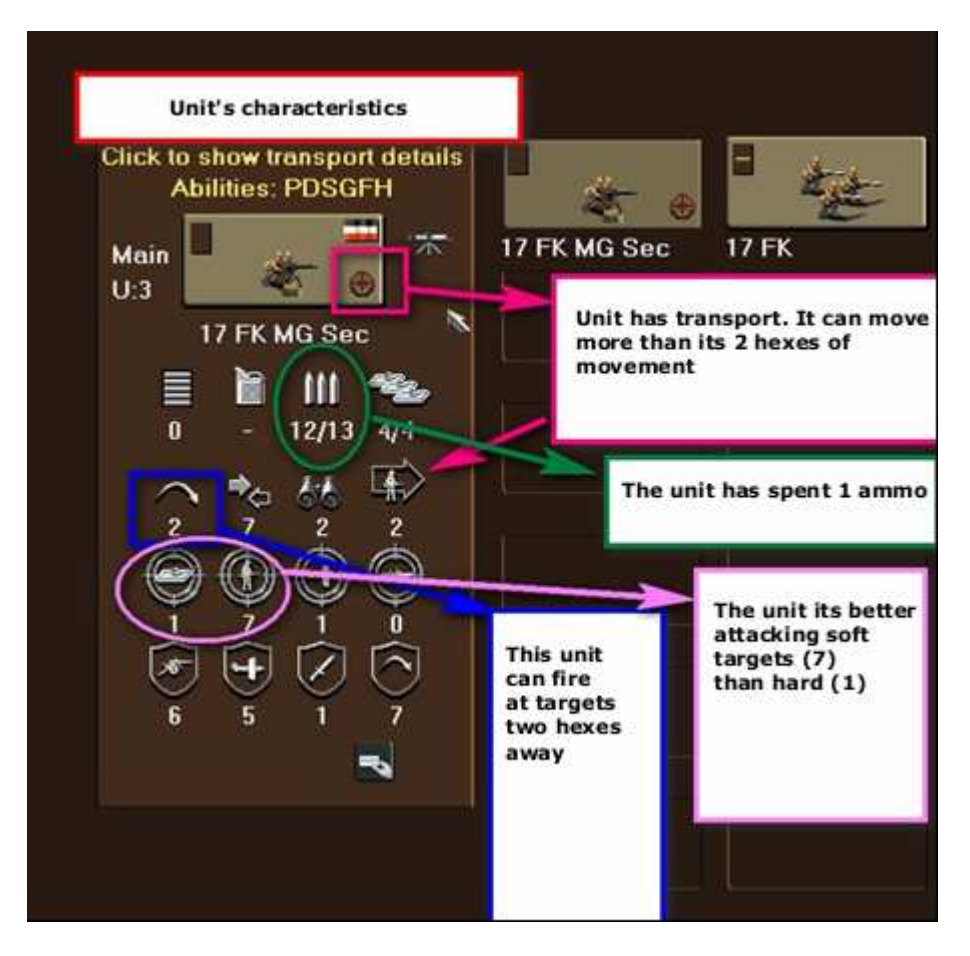

Some units have transport, represented by a wheel in their icon.

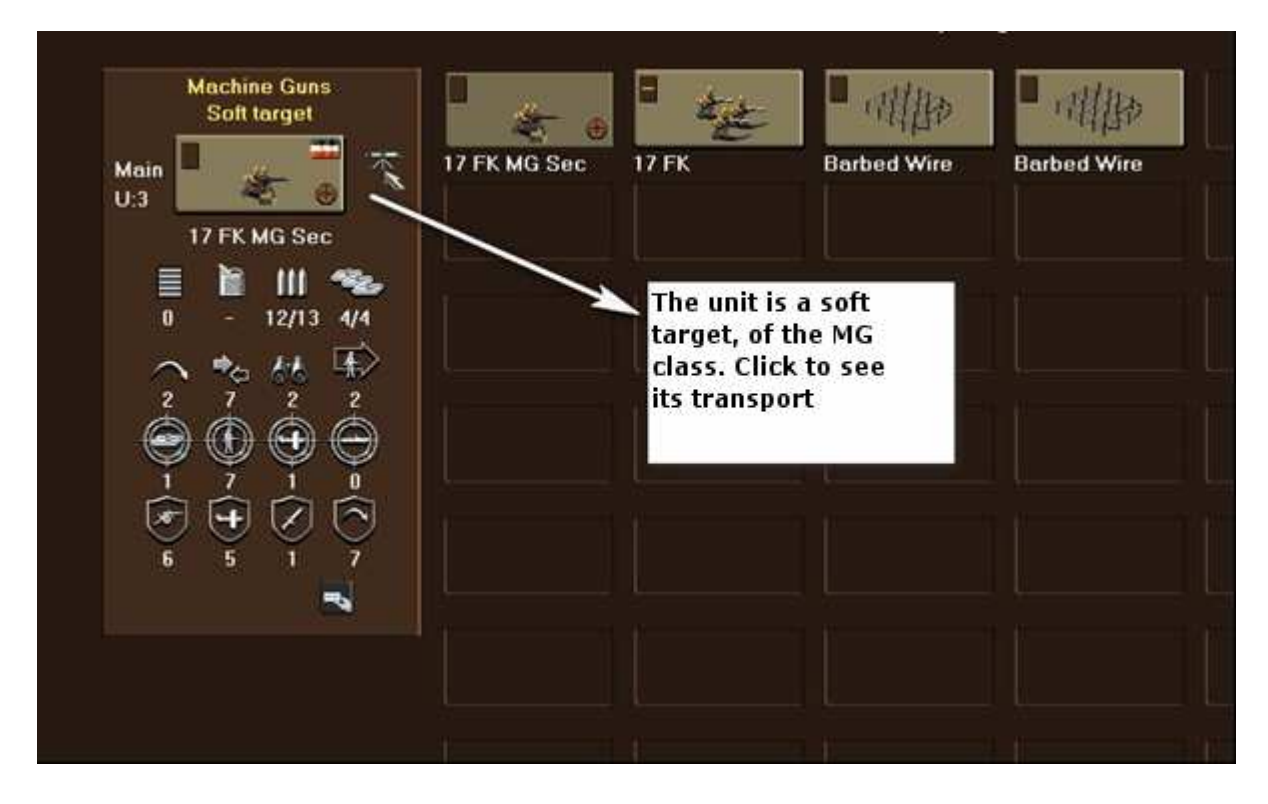

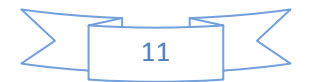

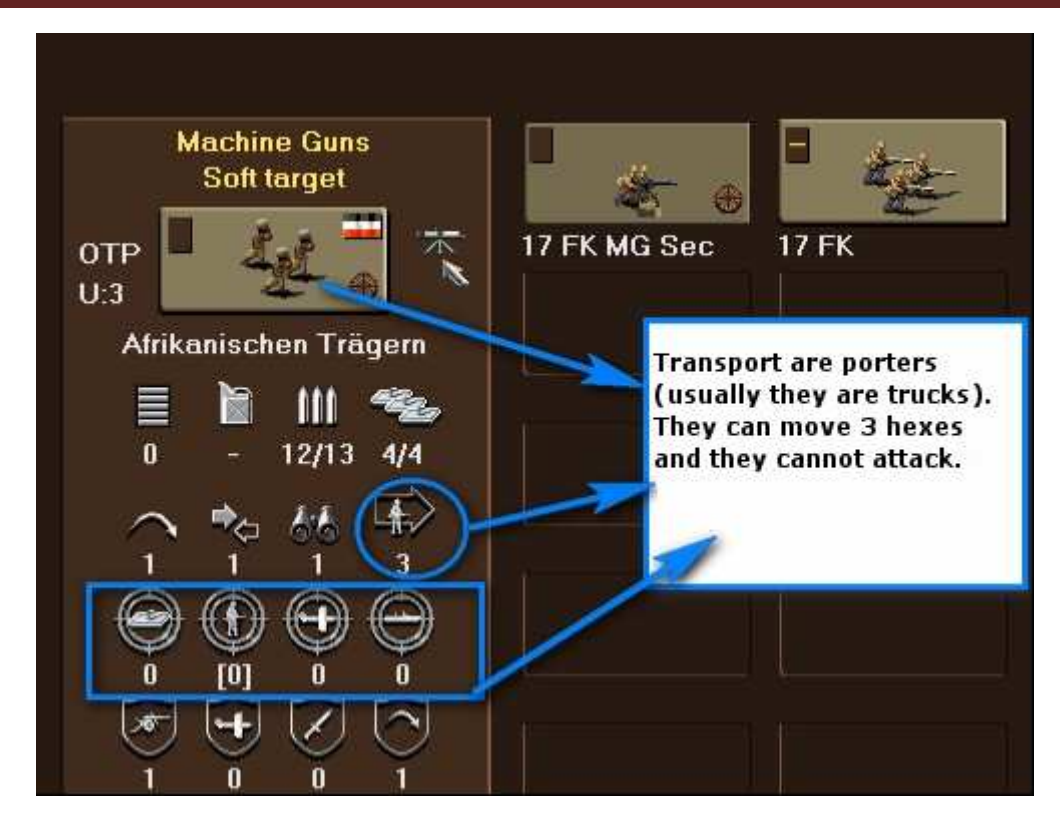

Click accept and return to the scenario. If we click in a unit, the hexes in their movement range are darkened.

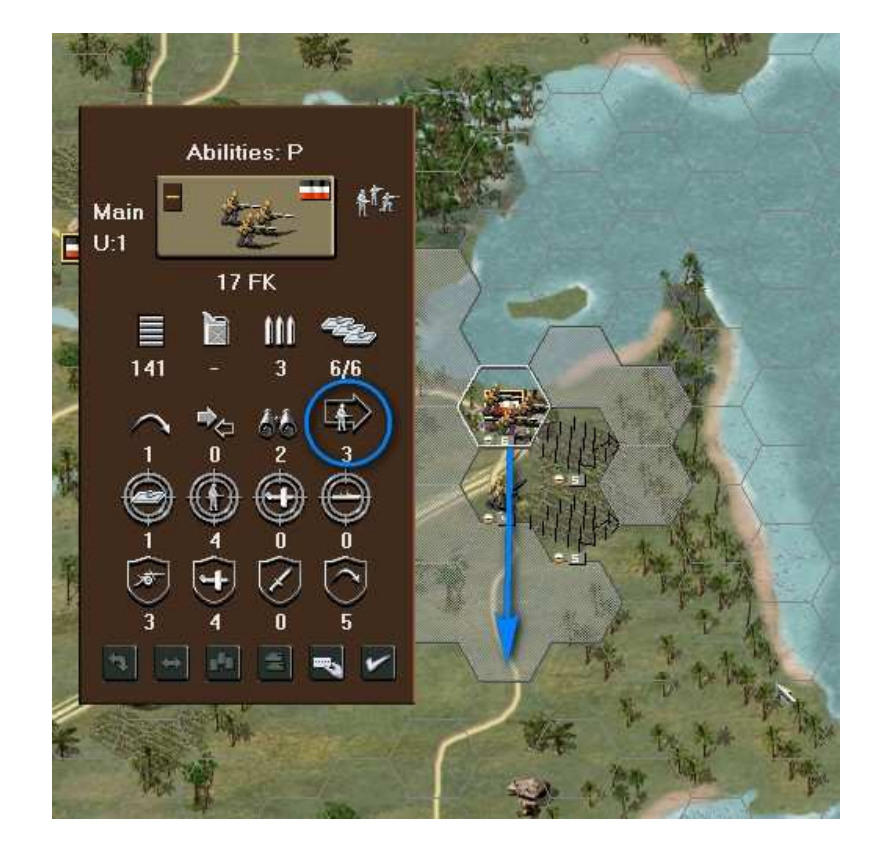

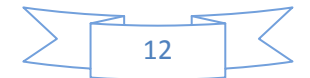

If the unit has transport, the hexes in range that can only be reached with the transport show a different icon.

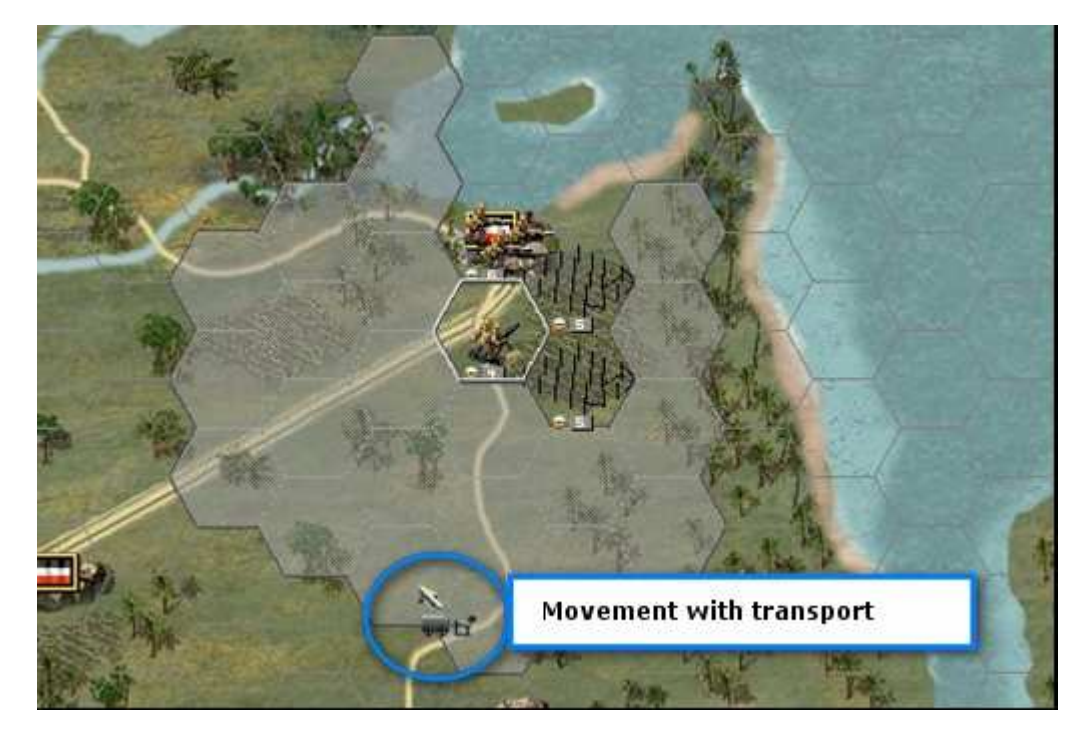

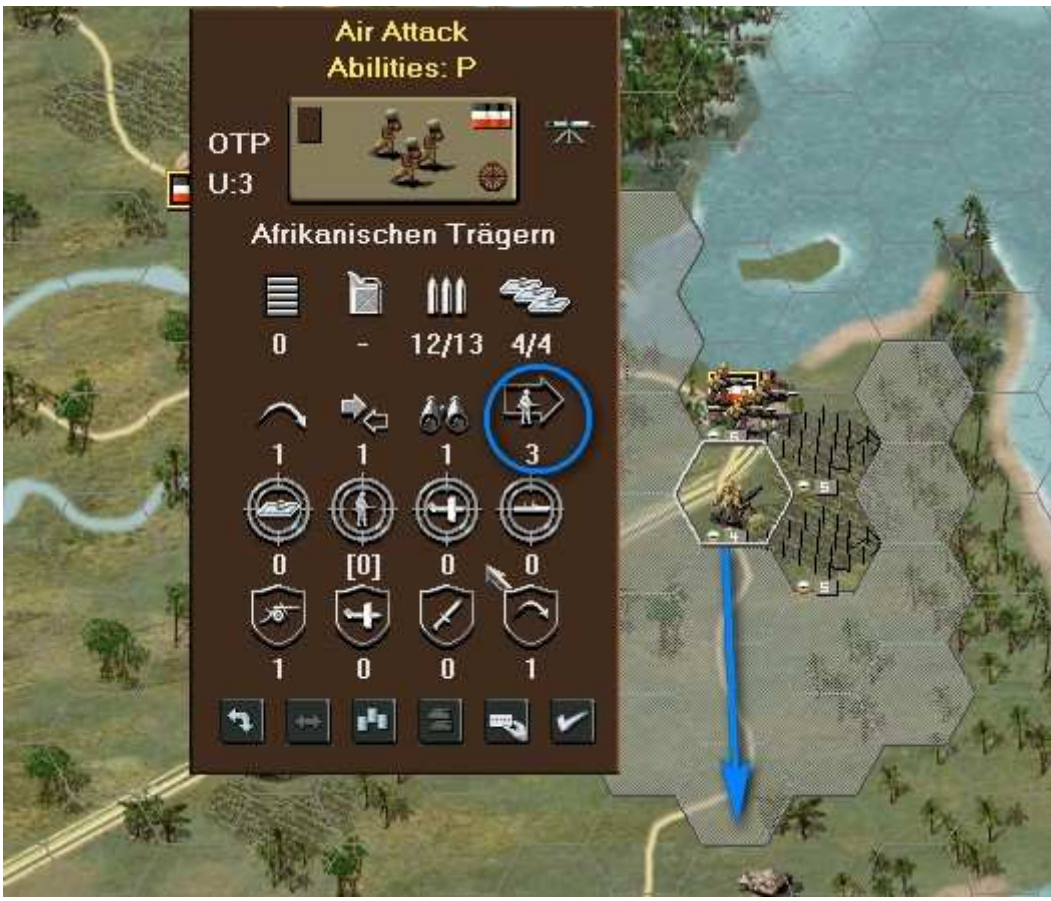

|        | 12 |  |
|--------|----|--|
| $\leq$ | 13 |  |

As we said earlier, there are units that can shoot from a distance; this is called the *range of fire*. To see it in the additional options click the + button.

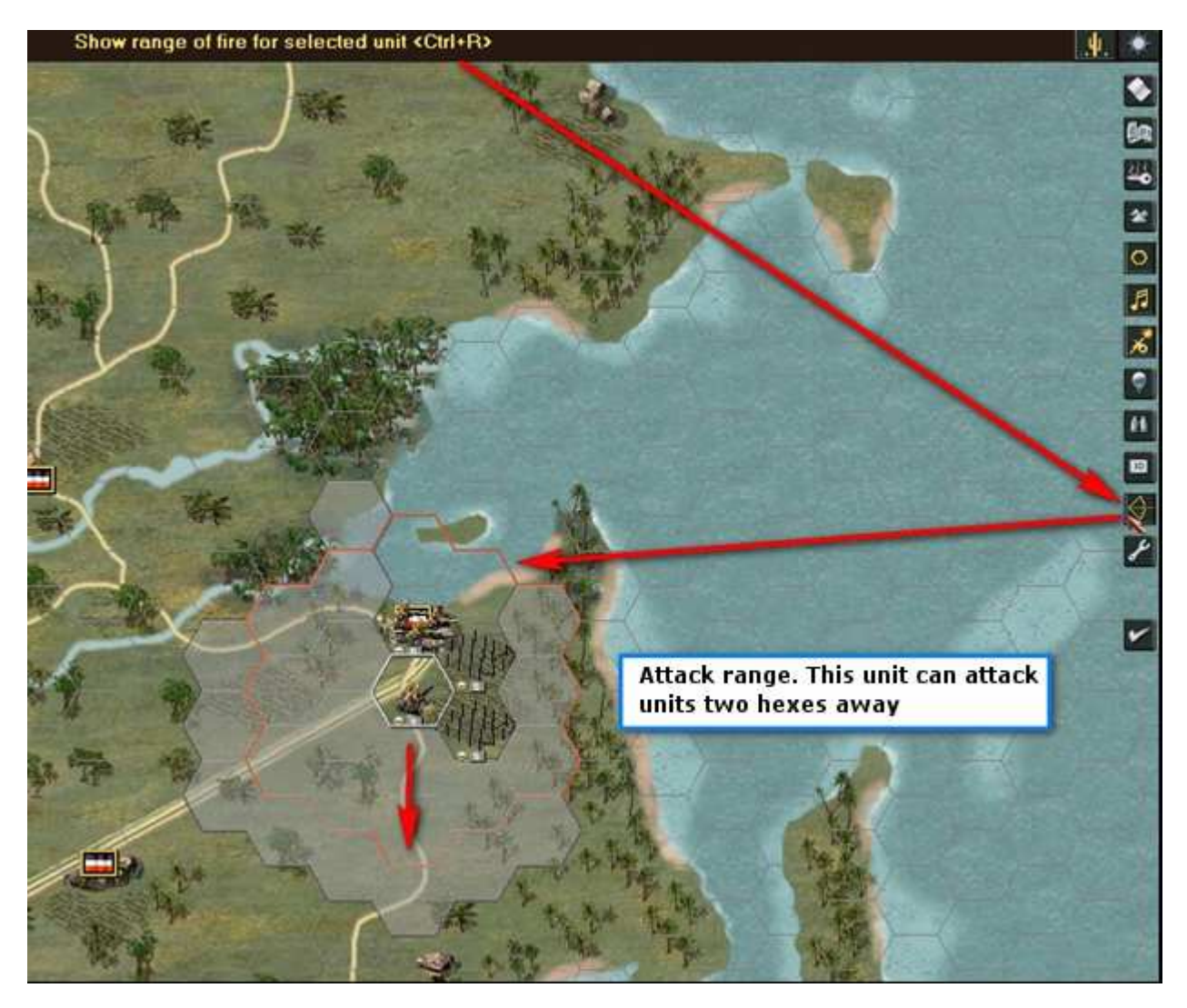

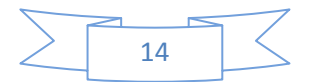

Another important characteristic is the *spotting range*, represented by binoculars. You can show them in the additional options.

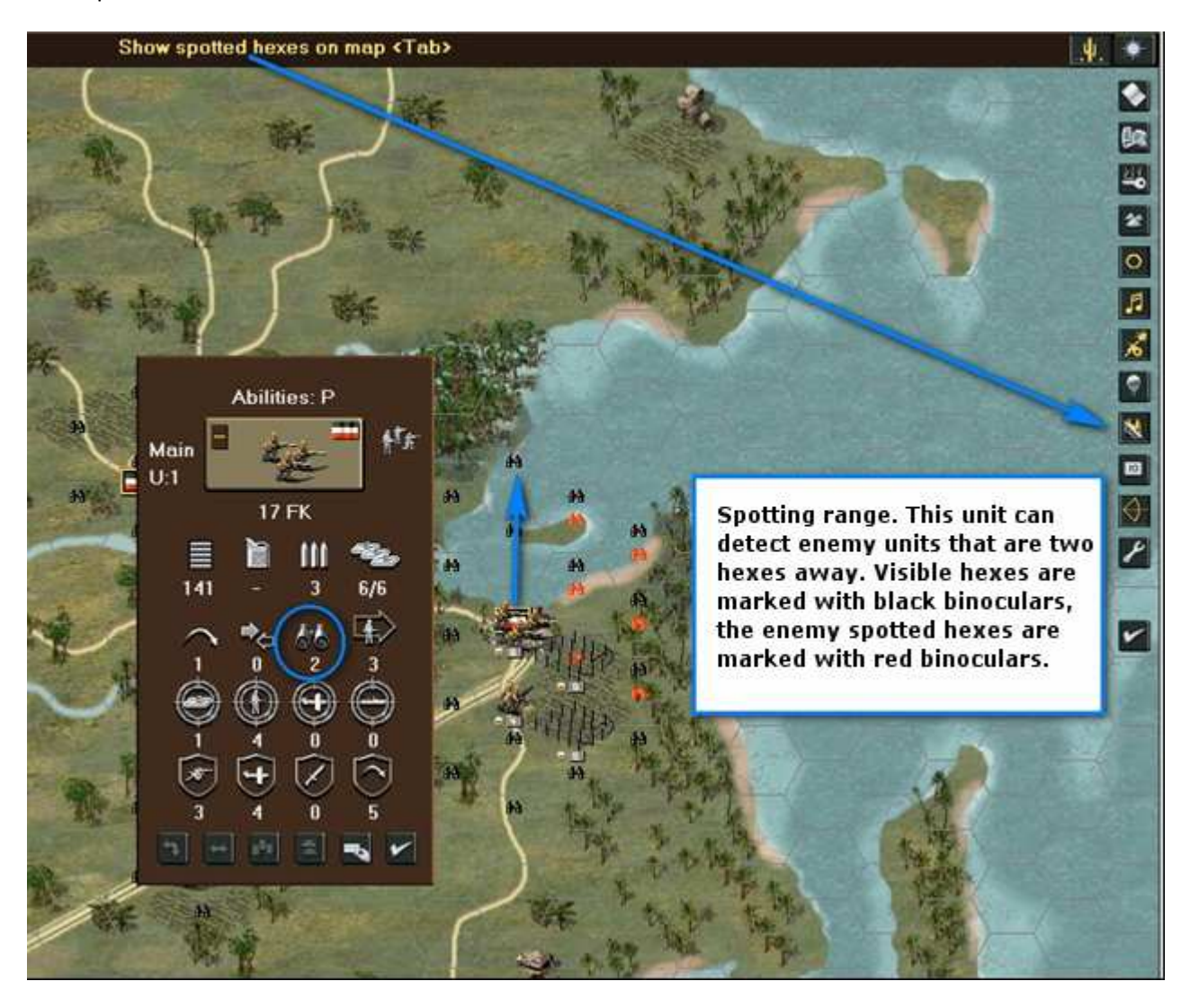

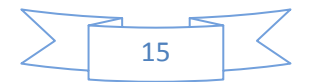

In turn-based games, like Open General, time is not important; when you decide to end the turn just click the *End turn* button.

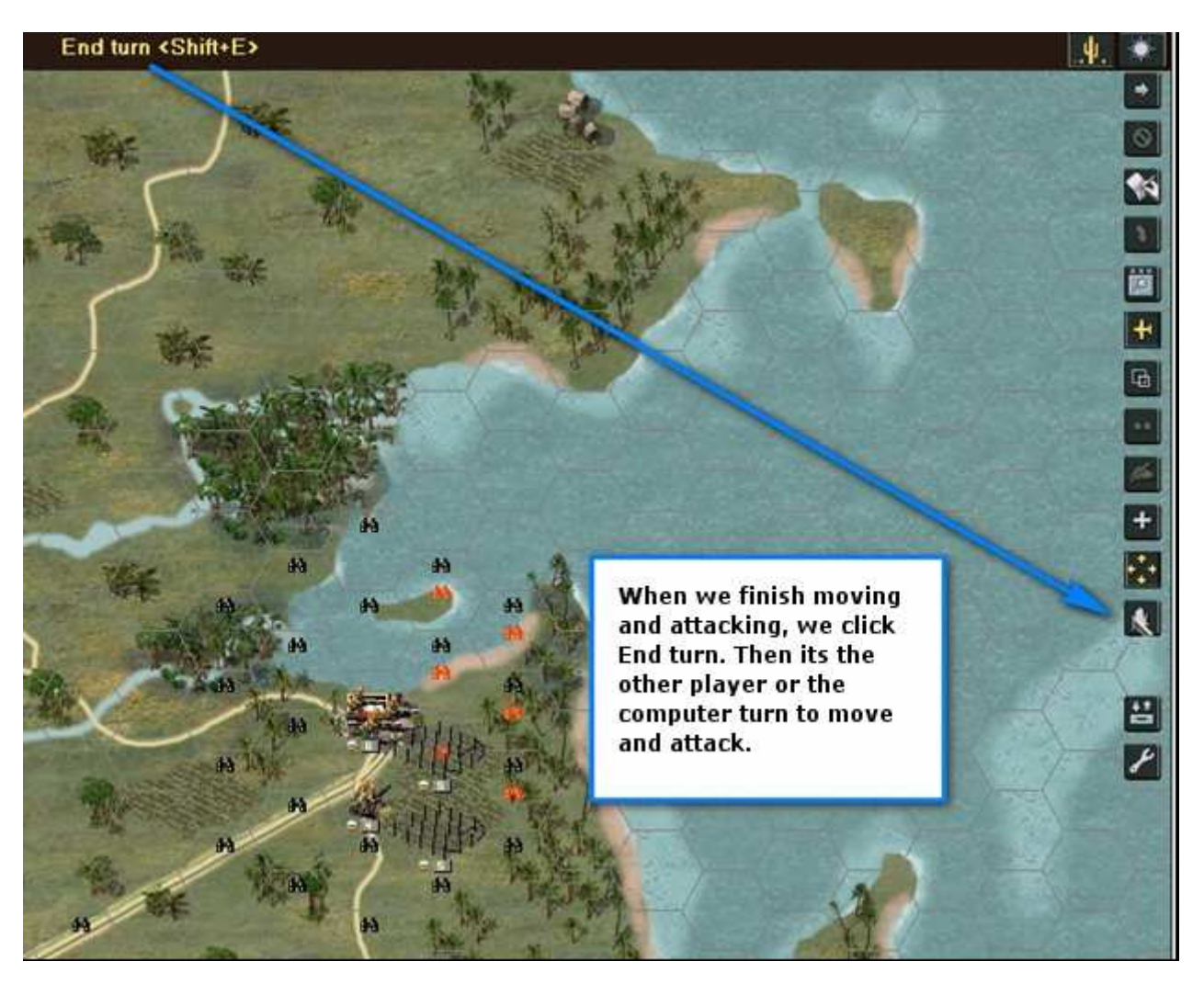

Now you are ready to start playing. You can move and attack. There are many rules about movement and attack that we will gradually discover. Now have fun playing.

You can use the forum to ask any doubt: <u>http://www.panzercentral.com/forum/viewforum.php?f=132</u>

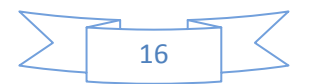